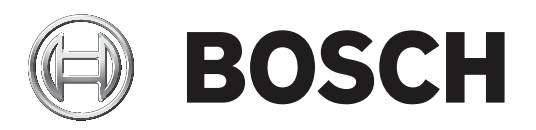

# **RSC+ app for Android**

AMAX panel 2100 | AMAX panel 3000 | AMAX panel 3000 BE | AMAX panel 4000

| fr | Mode d'emploi |  |  |
|----|---------------|--|--|
|    | mode d'empion |  |  |
|    |               |  |  |
|    |               |  |  |
|    |               |  |  |
|    |               |  |  |
|    |               |  |  |
|    |               |  |  |
|    |               |  |  |

## Table des matières

| 1     | Informations essentielles            | 4  |
|-------|--------------------------------------|----|
| 2     | Présentation du système              | 4  |
| 3     | Mise en route                        | 4  |
| 3.1   | Comment se connecter à l'application | 4  |
| 3.1.1 | Téléchargement de l'application      | 4  |
| 3.1.2 | Création d'un compte                 | 4  |
| 3.1.3 | Réinitialisation du mot de passe     | 5  |
| 3.1.4 | Connexion                            | 5  |
| 3.2   | Comment ajouter une centrale         | 5  |
| 3.3   | Paramètres utilisateur               | 5  |
| 3.3.1 | Notifications push                   | 5  |
| 3.3.2 | Délai d'inactivité                   | 6  |
| 3.4   | Comment se connecter à une centrale  | 6  |
| 4     | Fonctionnalités de l'application     | 6  |
| 4.1   | Armement et désarmement de zones     | 6  |
| 4.1.1 | Armement de zones                    | 6  |
| 4.1.2 | Désarmement des zones                | 7  |
| 4.2   | Inhibition/Isolement                 | 7  |
| 4.3   | Activation des sorties               | 7  |
| 4.4   | Consultation                         | 8  |
| 4.4.1 | Consultation des événements          | 8  |
| 4.4.2 | Consultation de l'historique         | 8  |
| 5     | Déconnexion                          | 8  |
| 6     | Dépannage                            | 8  |
| 6.1   | Résolution des problèmes             | 8  |
| 6.2   | Foire aux Questions (FAQ)            | 9  |
| 6.3   | Contact de support technique         | 10 |
|       | Glossaire                            | 11 |

## **1** Informations essentielles

Ce manuel décrit le fonctionnement de l'application RSC+ pour les appareils Android.

RSC+ permet d'accéder à distance à la centrale à l'aide d'un périphérique mobile. Fonctions disponibles :

- Armement
- Armement forcé
- Désarmement
- Inhibition/rétablissement
- Isolation/rétablissement
- Activation des sorties
- Consultation de l'état
- Consultation de l'historique/des événements

## Comptabilité de RSC+

RSC+ peut être utilisé avec des Android version 5.0 et supérieure.

## 3 Mise en route

## **3.1 Comment se connecter à l'application**

## 3.1.1 Téléchargement de l'application

## Attention!

## Protection des données et sécurité

Les logiciels malveillants présentent un risque pour la sécurité. Téléchargez l'application RSC + uniquement à partir de sources fiables. Assurez-vous d'avoir toujours une version à jour de l'application RSC+.

- 1. Si vous ne possédez pas de compte Google, créez-en un.
- 2. Pour accéder à Internet, activez le Wi-Fi et connectez-vous à un réseau disponible.
- 3. Ouvrez GooglePlay Store.
- 4. Recherchez Bosch Security Systems.
- 5. Installez l'application Remote Security Control+ (RSC+) comportant l'icône suivante :

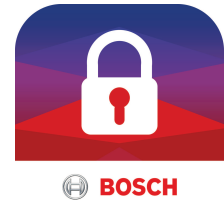

## 3.1.2

- Création d'un compte
  - 1. Ouvrez l'application RSC+.
  - 2. Sélectionnez Créer un compte (Create account).
  - 3. Entrez toutes les informations nécessaires.
  - 4. Sélectionnez **ENREGISTRER**.
    - Un e-mail de confirmation vous est envoyé.
  - Ouvrez votre compte de messagerie et confirmez le lien dans l'e-mail.
     Si vous ne trouvez pas l'e-mail de confirmation, consultez votre dossier de courrier indésirable.
  - ✓ Votre compte RSC+ est créé.

## 3.1.3 Réinitialisation du mot de passe

- 1. Ouvrez l'application RSC+.
- 2. Sélectionnez Réinitialiser le mot de passe (Reset password).
- 3. Entrez votre adresse e-mail.
- 4. Sélectionnez **RÉINITIALISER LE MOT DE PASSE (RESET PASSWORD)**. Un e-mail contenant les instructions de réinitialisation vous est envoyé.
- 5. Ouvrez votre compte de messagerie et cliquez sur le lien de confirmation dans l'e-mail.
- 6. Saisissez un nouveau mot de passe deux fois.
- ✓ Votre mot de passe est réinitialisé.

## 3.1.4 Connexion

- 1. Ouvrez l'application RSC+.
- 2. Saisissez votre adresse e-mail et votre mot de passe. Pour rester connecté, sélectionnez **Se souvenir de moi ? (Remember me?)**.
- 3. Sélectionnez SE CONNECTER (LOG IN).
- ✓ Vous êtres connecté.

### Attention!

## Protection des données si la fonction Se souvenir de moi est activée

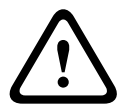

3.2

Si vous activez la fonction Se souvenir de moi , assurez-vous de disposer d'autres méthodes de sécurisation de votre appareil mobile afin de protéger vos données et vérifiez que votre système est conforme EN et VdS. Vous pouvez par exemple protéger votre appareil mobile à l'aide d'un code secret ou d'une empreinte digitale et vous assurer que l'écran de votre mobile se désactive automatiquement au bout d'un certain temps.

## Comment ajouter une centrale

- 1. Sélectionnez
- 2. Sélectionnez 🕂
- 3. Dans le champ **Nom (Name)**, entrez le nom ou une description de la centrale.
- 4. Dans le champ **ID Cloud (Cloud ID)**, entrez l'ID de Cloud fourni par votre installateur. Ou bien :
  - ونتي et scannez le code QR et l'étiquette d'ID fournie par votre installateur.
- 5. Sélectionnez ADD (AJOUTER).

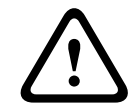

## Attention!

## Protection des données sensibles

Le code QR et l'étiquette comportant l'ID de Cloud fourni sont uniques pour chaque connexion au Cloud. Pensez à les conserver dans un endroit sûr et communiquez-les seulement aux personnes qui doivent accéder à la centrale.

## 3.3 Paramètres utilisateur

## 3.3.1 Notifications push

Par défaut, des notifications push sont envoyées lorsque des alarmes sont déclenchées. Il est également possible d'activer des notifications push pour les événements système et les événements de défaillance/défaut.

- Sélectionnez Paramètres (Settings) -> Options de notification Push (Push notification options).
- 2. Sélectionnez les événements pour lesquels vous souhaitez recevoir une notification push.

✓ RSC+ enverra alors des notifications push pour les actions sélectionnées.

## 3.3.2 Délai d'inactivité

- 1. Sélectionnez Paramètres (Settings) -> Délai d'inactivité (Inactivity timeout).
- 2. Sélectionnez la durée souhaitée.
- RSC+ se déconnectera automatiquement de la centrale à l'issue de la durée sélectionnée si aucune activité n'est détectée.

## **3.4 Comment se connecter à une centrale**

- 1. Sélectionnez
- 2. Choisissez la centrale à laquelle vous voulez vous connecter.
- 3. Saisissez votre code utilisateur.
- 4. Sélectionnez SE CONNECTER (CONNECT).
- ✓ La centrale est connectée.

## 4 Fonctionnalités de l'application

## 4.1 Armement et désarmement de zones

## 4.1.1 Armement de zones

## Modes d'armement

Le mode total permet d'armer les locaux de façon à détecter un éventuel intrus lorsque vous quittez les locaux et que vous voulez que toutes les zones soient activées.

Le mode partiel permet d'armer le périmètre et les zones inutilisées des locaux, comme défini par l'installateur, pour détecter une intrusion potentielle, tout en vous permettant de vous déplacer librement dans une zone automatiquement isolée.

## Armement conforme de VdS Home

Pour garantir l'armement conforme de VdS Home, respectez les consignes suivantes :

- Avant d'armer, assurez-vous qu'aucune personne n'est à l'intérieur ou n'a accès aux partitions qui sont sur le point d'être armées.
- Pour armer, utilisez un interrupteur à clé sur site avant de passer à l'application RSC+.

## **Comment armer toutes les partitions**

- 1. Sélectionnez = -> Sécurité (Security).
- 2. Sélectionnez 🖳
- Pour armer en mode TOTAL, sélectionnez Armement TOTAL (Away arm).
   Pour armer en mode PARTIEL, sélectionnez Armement PARTIEL (Stay arm).
   Pour réinitialiser tous les détecteurs en état d'alarme, sélectionnez Réinitialiser (Reset).
- ✓ Toutes les zones sont armées.

## Comment armer une seule partition

1. Sélectionnez

## Sélectionnez = -> Sécurité (Security) -> ZONES (AREAS).

- 2. Sélectionnez la zone que vous souhaitez armer.
- Pour armer en mode TOTAL, sélectionnez Armement TOTAL (Away arm).
   Pour armer en mode PARTIEL, sélectionnez armement PARTIEL(Stay arm).
- ✓ La zone est armée.

#### 4.1.2 Désarmement des zones

## Désarmement conforme de VdS Home

Pour garantir le désarmement conforme de VdS Home, utilisez un commutateur à clé sur site avant de passer à l'application RSC+.

## Comment désarmer toutes les partitions

- 1. Sélectionnez -> Sécurité (Security).
- Sélectionnez 2. 011
- Sélectionnez Désarmer(Disarm). 3
- Toutes les zones sont désarmées.

### Comment désarmer une seule partition

Sélectionnez 1. Ou bien :

#### -> Sécurité (Security) -> ZONES (AREAS). Sélectionnez

- Sélectionnez la zone que vous souhaitez désarmer. 2.
- 3. Sélectionnez Désarmer(Disarm).
- La zone est désarmée.

#### 4.2 Inhibition/Isolement

En inhibant une ou plusieurs zones, celles-ci sont désactivées pendant un cycle d'armement. Après un cycle d'armement, elles sont automatiquement désinhibées.

Si une ou plusieurs zones sont isolées, elles sont désactivées jusqu'à ce qu'elles soient rétablies.

Après avoir exclu ou isolé une zone, vous pouvez armer des zones même si une zone est à l'état défaut ou alarme si vous ne voulez pas utiliser temporairement cette zone.

## Comment inhiber/isoler une zone

1. Sélectionnez Ou bien :

> -> Sécurité (Security) -> ZONES (AREAS). Sélectionnez

- 2. Sélectionnez
- pour le secteur dont vous souhaitez inhiber/isoler une zone. 3. Sélectionnez la zone que vous souhaitez inhiber/isoler.
- Pour inhiber, sélectionnez Inhiber (Bypass). 4.
- Pour isoler, sélectionnez Isoler (Isolate).
- La zone est inhibée/isolée.  $\checkmark$

#### 4.3 Activation des sorties

Jusqu'à 20 dispositifs, tels que des sirènes ou des voyants, peuvent être définis en tant que sorties et activés via l'application RSC+.

## Comment activer une sortie

- 1. Sélectionnez -> Sorties (Outputs).
- 2. Sélectionnez la sortie que vous souhaitez activer.
- 3. Sélectionnez Activer (Turn on).
- La sortie est activée.  $\checkmark$

Consultation 4.4 4.4.1 Consultation des événements Ŧ Sélectionnez 1. Ou bien : -> Événements (Events). Sélectionnez Sélectionnez le type d'événement que vous souhaitez afficher. 2. Les zones présentant des événements sont affichées.  $\checkmark$ 4.4.2 **Consultation de l'historique** Sélectionnez -> Historique (History). • L'historique est affiché.  $\checkmark$ 5 Déconnexion -> Se déconnecter (Disconnect). 1. Sélectionnez La durée de votre connexion s'affiche. 2. Sélectionnez SE DÉCONNECTER MAINTENANT (DISCONNECT NOW). 1 La centrale est déconnectée.

# 6 Dépannage

## 6.1 Résolution des problèmes

| Problème                                               | Solution                                                                                                    |  |
|--------------------------------------------------------|----------------------------------------------------------------------------------------------------|--|
| L'application RSC+ s'arrête ou<br>se bloque.           | <ol> <li>Fermez l'application RSC+.</li> <li>Assurez-vous que l'application RSC+ ne s'exécute plus<br/>en arrière-plan.</li> <li>Redémarrez l'application RSC+.</li> </ol>                                                                        |  |
| Aucune connexion à la<br>centrale n'est possible.      | <ol> <li>Vérifiez la connexion Internet de appareil mobile.</li> <li>Si votre connexion Internet fonctionne normalement et<br/>s'il n'y a toujours aucune connexion au bout de<br/>plusieurs tentatives, contactez votre installateur.</li> </ol> |  |
| Aucune notification n'arrive<br>même lorsqu'elles sont | S'il s'agit de la première fois que vous utilisez l'application<br>RSC+ :                                                                                                    |  |
| activées dans les paramètres                           | 1. Fermez l'application RSC+.                                                                                                    |  |
| utilisateur.                                           | <ol> <li>Assurez-vous que l'application RSC+ ne s'exécute plus<br/>en arrière-plan.</li> </ol>                                                                                                    |  |
|                                                        | 3. Redémarrez l'application RSC+.                                                                                                    |  |
|                                                        | 4. Reconnectez la centrale.                                                                                                    |  |
|                                                        | Si vous avez utilisé l'application RSC+ auparavant :                                                                                                    |  |
|                                                        | 1. Accédez aux « Paramètres » de votre appareil mobile.                                                                                                    |  |
|                                                        | <ol> <li>Accédez à la section relative aux paramètres de<br/>notification.</li> </ol>                                                                                                    |  |
|                                                        | 3. Autorisez les notifications push pour l'application RSC+.                                                                                                    |  |
|                                                        | 4. Reconnectez la centrale.                                                                                                    |  |

| Problème                                                    | Solution                                                                                                    |  |
|-------------------------------------------------------------|----------------------------------------------------------------------------------------------------|--|
| Les événements plus récents<br>ne sont pas affichés dans la | Utilisez le clavier de la centrale pour mettre à jour la date et<br>l'heure de la centrale sur la date et l'heure en cours. |  |
| consultation des événements.                                |                                                                                                    |  |

## 6.2 Foire aux Questions (FAQ)

### Quels périphériques prennent en charge l'application RSC+?

 L'application RSC+ est prise en charge par Android version 5.0 et iOS versions 9.0 et suivantes.

# Pourquoi est-ce que je ne reçois pas un e-mail de confirmation après inscription pour un compte RSC+ ?

- Si vous ne trouvez pas l'e-mail de confirmation, consultez votre dossier de courrier indésirable.
- Si votre dossier courrier indésirable ne contient pas l'e-mail de confirmation, inscrivezvous de nouveau pour un compte RSC+.

### Puis-je partager mon compte ?

- Oui, vous pouvez partager votre compte avec un nombre illimité d'utilisateurs.

### Puis-je créer plusieurs comptes par centrale ?

 Oui, vous pouvez créer jusqu'à 10 comptes par centrale si votre centrale utilise un transmetteur et jusqu'à 20 comptes par centrale si votre centrale utilise deux transmetteurs. Vous pouvez utiliser simultanément 4 comptes par centrale.

### Est-il possible d'utiliser le même utilisateur sur plusieurs comptes ?

- Oui, le même utilisateur peut être utilisé sur plusieurs comptes.

## Puis-je utiliser plusieurs centrales avec le même compte ?

- Oui, vous pouvez utiliser un nombre illimité de centrales avec le même compte.

## Comment mes données sont-elles sécurisées par Bosch ?

- Bosch stocke un minimum de données.
- Bosch sécurise vos données à l'aide de méthodes de chiffrement modernes, comme le chiffrement AES 128 bits.

## Comment puis-je m'assurer que mes données sont sécurisées ?

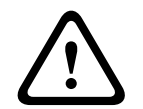

## Attention!

## Protection des données et sécurité

Les logiciels malveillants présentent un risque pour la sécurité. Téléchargez l'application RSC + uniquement à partir de sources fiables. Assurez-vous d'avoir toujours une version à jour de l'application RSC+.

## Attention!

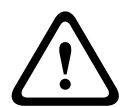

## Protection des données si la fonction Se souvenir de moi est activée

Si vous activez la fonction Se souvenir de moi , assurez-vous de disposer d'autres méthodes de sécurisation de votre appareil mobile afin de protéger vos données et vérifiez que votre système est conforme EN et VdS. Vous pouvez par exemple protéger votre appareil mobile à l'aide d'un code secret ou d'une empreinte digitale et vous assurer que l'écran de votre mobile se désactive automatiquement au bout d'un certain temps.

### Attention!

### Protection des données sensibles

Le code QR et l'étiquette comportant l'ID de Cloud fourni sont uniques pour chaque connexion au Cloud. Pensez à les conserver dans un endroit sûr et communiquez-les seulement aux personnes qui doivent accéder à la centrale.

## Comment choisir les notifications que je reçois ?

- 1. Sélectionnez Paramètres (Settings) -> Options de notification Push (Push notification options).
- 2. Sélectionnez les événements pour lesquels vous souhaitez recevoir une notification push.
- ✓ RSC+ enverra alors des notifications push pour les actions sélectionnées.

## 6.3 Contact de support technique

### Page d'accueil

www.boschsecurity.fr

## Adresse e-mail

aftersales.technicalsupport.eu@bosch.com

### Numéro de téléphone

| Pays         | Numéro de téléphone |  |
|--------------|---------------------|--|
| Belgique     | +32 2 525 5375      |  |
| France       | +33 8 25 12 8000    |  |
| Allemagne    | +49 561 8908 300    |  |
| Hongrie      | +30 210 5701349     |  |
| Moyen-Orient | +49 711 811 8161    |  |
| Pays-Bas     | +31 40 2577386      |  |
| Pologne      | +48 22 715 4104     |  |
| Portugal     | +35 1218500369      |  |
| Espagne      | +34 914104025       |  |
| Suède        | +46 8750 1995       |  |
| R.U.         | +44 1895 878088     |  |

## Glossaire

## appli

Abréviation de « application ». Une application est un logiciel pour un appareil mobile.

## RSC+

Abréviation de « Remote Security Control+ ». Remote Security Control+ est une application pour les centrales AMAX.

Bosch Security Systems B.V. Torenallee 49 5617 BA Eindhoven Netherlands www.boschsecurity.com © Bosch Security Systems B.V., 2019